# **USER GUIDE**

VULCAN

CONFIDENTIEL INDUSTRIE USER GUIDE – VULCAN MIM/VI/UM/DS/16/12 - Version V1.0

This document is Mimbus property.

### Summary

| 1.      | IN                | TRODUCTION4                      |
|---------|-------------------|----------------------------------|
| 2.      | ID                | ENTIFICATION 5                   |
| 3.      | AP                | PLICATIONS                       |
| 4.      | OR                | RGANIZATIONS 7                   |
| 5.      | PR                | OFILE EDITING                    |
| 6.<br>– | US                | ER ACCOUNT TYPES                 |
| 7.      | IN                | TERFACE ET BROWSING 10           |
| 8.      | 0 1               | ANAGING USERS 11                 |
|         | <u>0.1</u><br>0.2 | Create 12                        |
|         | <u>0.2</u>        |                                  |
| 9.      | M/<br>0 1         | ANAGING CLASSES                  |
|         | <u>9.1</u>        | Create                           |
|         | 9.2               |                                  |
| 10      | ). MIA            | ANAGING EXERCISES 22             |
|         | 10.1              | Detailed Information             |
|         | 10.               | 1.1 Exercise parameters          |
|         | 10.               | 1.2 Sensor and score Calculation |
|         | 10.               | 1.3 Skills Calculation           |
|         | 10.               | 1.4 Simulation variable          |
|         | <u>10.</u>        | 1.5 Sensor Combination           |
|         | <u>10.2</u>       | Create                           |
|         | <u>10.3</u>       | Modification                     |
|         | 10.4              | Delete                           |
| 11      | . MA              | ANAGING PEDAGOGICAL PATHS 27     |
|         | 11.1              | Detailed information             |
|         | 11.2              | Create                           |
|         | <u>11.3</u>       | Editing                          |
|         | <u>11.4</u>       | Delete                           |
| 12      | . RE              | SULTS 32                         |
|         | 12.1              | I rainee's Detailed Statistics   |
| 13      | . M.              | ANAGING LICENSES 34              |
|         | 13.1              | Create a license                 |
|         | 13.2              | License details                  |

# Table of Figures

| Figure 1 : Identification page VULCAN                  | 5  |
|--------------------------------------------------------|----|
| Figure 2 : Table comparing VULCAN features per profile | 9  |
| Figure 3 : Lateral navigation panel                    | 10 |
| Figure 4 : User management page                        | 11 |
| Figure 5 : Class management page                       | 20 |
| Figure 6 : Create a class                              | 20 |
| Figure 7 : Class context menu                          | 21 |
| Figure 8 : Exercises management page                   | 22 |
| Figure 9 : Detailed information of an exercise         | 24 |
| Figure 10 : Create an editable copy                    | 25 |
| Figure 11 : Edite an exercise                          | 26 |
| Figure 12 : Learning Path management page              | 27 |
| Figure 13 : Detailed information of a learning path    | 28 |
| Figure 14 : Create a learning path                     | 29 |
| Figure 15 : Duplicate a learning path                  | 30 |
| Figure 16 : Edit a learning path                       | 30 |
| Figure 17 : Class results                              | 32 |
| Figure 18: Results of a trainee's exercise             | 33 |
| Figure 19 : Detailed results of an exercise            | 34 |

# 1. Introduction

This document is the user guide of the pedagogical online platform: VULCAN.

To access VULCAN, launch your web browser and insert the URL depending on the license you subscribed to:

- For an AUTONOMOUS license, the URL matches to the IP address of the simulator (e.g. <a href="http://192.168.0.15:9000/">http://192.168.0.15:9000/</a> where "192.168.0.15" corresponds to the simulator's IP address).
- Contact your system administrator to know the simulator's IP.
- For a *CLOUD* license, use the following URL <u>https://portal.vulcan-edu.com/login</u>.

# 2. Identification

To login, please fill up your username (email address) and your password.

| VU 🔰                      | Sign in Join us !<br>nail |           |  |  |
|---------------------------|---------------------------|-----------|--|--|
|                           |                           |           |  |  |
|                           |                           |           |  |  |
|                           | Sign in                   | Join us ! |  |  |
| Email                     |                           |           |  |  |
|                           |                           |           |  |  |
| This is a req<br>Password | uired field               |           |  |  |
|                           | 1                         |           |  |  |
| i nis is a req            | uired field               | n in      |  |  |

Figure 1 : Identification page VULCAN

# S. Applications

After login in, you can access your Dashboard and other Vulcan APPS.

By selecting the Dashboard, you will access your organization or the one you are connected to.

| RESULTS                   |               | 98                                                      | Ĵ ⊖                     |
|---------------------------|---------------|---------------------------------------------------------|-------------------------|
| Results list              |               | <                                                       | 1 / 1 >                 |
| A Demo Class<br>1 student | Progress      | 1 trainee(s) in difficulty                              | Success<br>rate 34<br>% |
| NAME                      | TRAINING PATH | TRAINING SUCCESS VALIDATED<br>PROGRESS RATE EXERCISE(S) |                         |
| User Test                 |               | 34% 10                                                  | •••                     |

# 4. Organizations

To choose your organization, select the icon « Edit profile »

| Edit profile  |   |
|---------------|---|
| <b>8 Q</b>    | G |
| Edit profile  |   |
| Organizations |   |

#### Then choose your « organizations »

| $\bigtriangledown$ | ORGANIZATIONS                                   | 8 A G |
|--------------------|-------------------------------------------------|-------|
|                    | <u>اتآت</u><br>Please, choose your organization |       |
|                    | MIMBUS                                          |       |

After choosing your organization, click on the available application.

# 5. Profile Editing

| $\bigtriangledown$ |                      |              |                                    |             |                     | ( |
|--------------------|----------------------|--------------|------------------------------------|-------------|---------------------|---|
|                    | Personal information |              |                                    |             |                     |   |
|                    | •                    | First name   | Team                               | *Last name  | Mimbus              |   |
|                    |                      | Avatar       | + max 512 x 512<br>jpg / png / svg | 2           |                     |   |
|                    |                      | *Gender      | Male $\vee$                        | *Laterality | Right-handed $\vee$ |   |
|                    | *Da                  | ate of birth | 1970/01/01                         |             |                     |   |
|                    |                      | Language     | <b>•••</b> •                       | Time zone   | (GMT+01:00) Paris   |   |
|                    | Connection           |              |                                    |             |                     |   |
|                    |                      | Email        | 0                                  | un.         |                     |   |
|                    |                      | Password     | Change                             |             |                     |   |
|                    | *Þ                   | PIN code 🛈   | 0000 C                             |             |                     |   |
|                    | Organizations        |              |                                    |             |                     |   |
|                    |                      |              | S Mimbus                           |             | DR                  |   |
|                    |                      |              |                                    | Validate    |                     |   |

This \* indicates that this is a required field.

# 6. User Account Types

The features of VULCAN depend on the user profile status:

- Trainee: a trainee can only check his/her results and compare those to his/her class results;
- Trainer: the trainer manages his/her classes and its pedagogical path
- Administrator: the Administrator handles all components of the Dashboard: Pedagogical (results, exercises, learning path) and Administrative (user, classes, licenses).

|                              | Do           | Dat          | Bæ            |
|------------------------------|--------------|--------------|---------------|
| Features                     | Trainee      | Trainer      | Administrator |
| Seeing the results           | $\checkmark$ | $\bigcirc$   | $\bigcirc$    |
| Pedagogical paths Management | $\otimes$    | $\checkmark$ |               |
| Group Management             | $\otimes$    |              |               |
| User Management              | $\otimes$    | $\otimes$    |               |
| License Management           | $\otimes$    | $\otimes$    | $\checkmark$  |

Figure 2 : Table comparing VULCAN features per profile

# 7. Interface et Browsing

Once connected to the VULCAN platform and the Dashboard APP, a navigation panel appears on the left side of the screen. This navigation panel is divided in 2 sections.

R

Ø

F

с С

2

름

0

| Section        |        | Component     |   |
|----------------|--------|---------------|---|
|                |        | Results       | 1 |
| Education      |        | Exercises     | ß |
|                |        | Learning Path | Ŧ |
| Administration |        | Users         | 2 |
| Autonistration | Sec. 1 | Classes       | F |
|                |        | Licenses      | S |

Figure 3 : Lateral navigation panel

CONFIDENTIEL INDUSTRIE USER GUIDE - VULCAN MIM/VI/UM/DS/16/12 - Version V1.0 This document is Mimbus property.

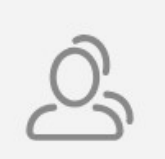

# 8. Managing Users

Only Administrators have access to the "User" section. This section allows to create, edit or delete users.

| $\bigtriangledown$ | USERS          |       |      | ₽          | <b>8</b> ↓ ↔ |
|--------------------|----------------|-------|------|------------|--------------|
|                    | Users list     |       |      |            |              |
| 2                  | NAME           | EMAIL | ROLE | CLASSES    |              |
| <b>611</b>         | Nicolas Letter |       | Bæ   |            |              |
| <u>දි</u>          | Loic M         |       | ₿œ   |            | 000          |
| i<br>T<br>O        | Team Mimbus    | eve   | Bæ   |            | 000          |
| <i>~</i> 0         | Kevin Martin   |       | Ba   |            |              |
|                    | User Test      |       | Ď    | Demo Class |              |

Figure 4 : User Management Page

This page shows the users with their name, email (username), role and the class they belong to.

This icon allows you to sort the list by selecting a column

Every column shows an information about the user:

- Last name, First name and email address
- The role:

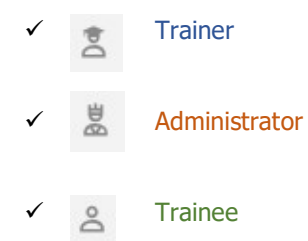

• His / her class

#### 8.1 Create

There are two ways to create an account: by email invite or locally (this is exclusively for demonstration with no access to Vulcan)

You will use most of the time the email invite. User can create his/her account by himself and choose his/her password and pin code.

In the left navigation panel, section « Administration », then « User »:

| $\bigtriangledown$ | USERS             |
|--------------------|-------------------|
|                    | Users list        |
| <u>ې</u>           |                   |
| 🖉 Users            | Nicolas<br>Loïc M |
|                    | Team I            |

Top right of the screen, please click on the following icon:

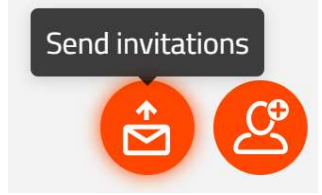

Enter the email address of the person you want to invite, his/her role (ref. to chapter 6: User account type).

| ſ  | Send invitations |             | ٦ |
|----|------------------|-------------|---|
|    |                  |             | I |
|    | Trainee ^        | Classes v   |   |
|    | Trainer          |             | R |
|    | Trainee          |             |   |
| re | Administrator    | Cancel Send |   |

| trainee1@trainingcent | ter.com X |         |        |
|-----------------------|-----------|---------|--------|
| Trainee               | $\vee$    | Classes | $\vee$ |
|                       |           |         |        |
|                       |           |         |        |

Select  $\ll$  Send  $\gg$  once you filled up the required information.

The guest will receive the following email:

| VULCAN                                                                           |
|----------------------------------------------------------------------------------|
| Welcome to Vulcan                                                                |
| Hello,                                                                           |
| You have been invited to join Mimbus on VULCAN.                                  |
| Click on the link below to accept the invitation:                                |
| https://vulcanpreprod.mimbus.com/invitation/9b1d93a4-ed81-453e-8ab0-87897675be12 |
| Best regards,                                                                    |
| The VULCAN team                                                                  |

Select and click on the link of the email and fill up the field of the following window to create your profile:

| Log in           | *Email            |              |        |             |                   |   |
|------------------|-------------------|--------------|--------|-------------|-------------------|---|
|                  | *Password         |              |        |             |                   |   |
|                  | *Confirm password |              |        |             |                   |   |
|                  | *PIN code 🛈       | 0            |        |             |                   |   |
| User information | *First name       |              |        | *Last name  |                   |   |
|                  | *Gender           |              | ×      | *Laterality |                   | ~ |
|                  | *Date of birth    | 1970/01/01   | Ħ      |             |                   |   |
|                  | Language          | <b>•••</b> • |        | *Time zone  | (GMT+01:00) Paris |   |
|                  |                   |              | Cancel | Validate    |                   |   |

#### Password

| *Password |                                          |
|-----------|------------------------------------------|
|           | At least 8 characters and "Good" mention |

| *Password |                                          | weak     |
|-----------|------------------------------------------|----------|
|           | At least 8 characters and "Good" mention |          |
| *Password |                                          | good     |
|           | At least 8 characters and "Good" mention |          |
| *Password |                                          | strong   |
|           | At least 8 characters and "Good" mention |          |
| *Password |                                          | stronger |
|           | At least 8 characters and "Good" mention |          |

#### PIN Code

The PIN Code must contain 4 digits. You need it to access the simulators.

Indications will be display when entering you PIN:

| *PIN code 🛈 | 000     | C      |                                                                 |
|-------------|---------|--------|-----------------------------------------------------------------|
|             | The PIN | code n | nust be 4 numeric digits and not contain any letters or spaces. |

#### Gender:

| *Gender |        | ^ |
|---------|--------|---|
|         | Male   |   |
|         | Female |   |

#### Laterality:

| *Laterality |              | ~ |
|-------------|--------------|---|
|             | Right-handed |   |
|             | Left-handed  |   |

#### Language:

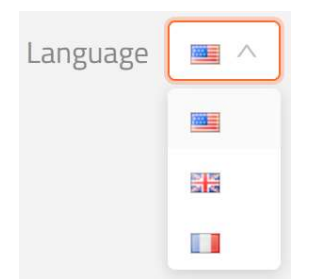

#### Click on OK once you completed you profile.

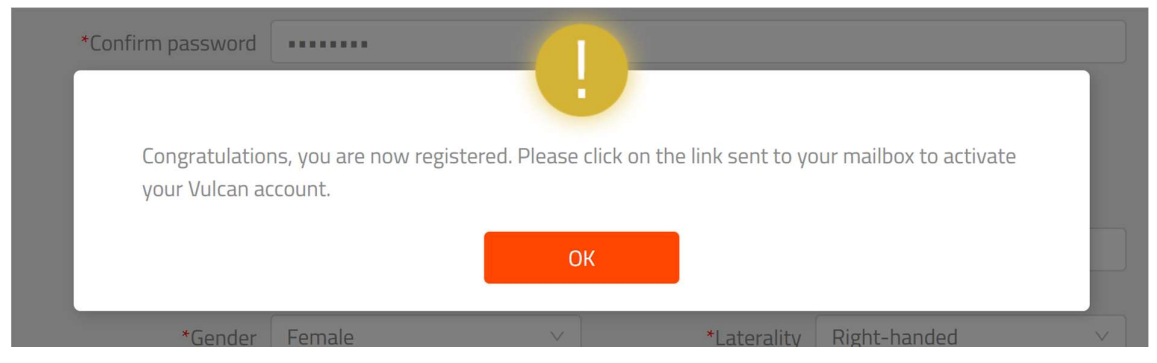

Then, the guest will receive the following message:

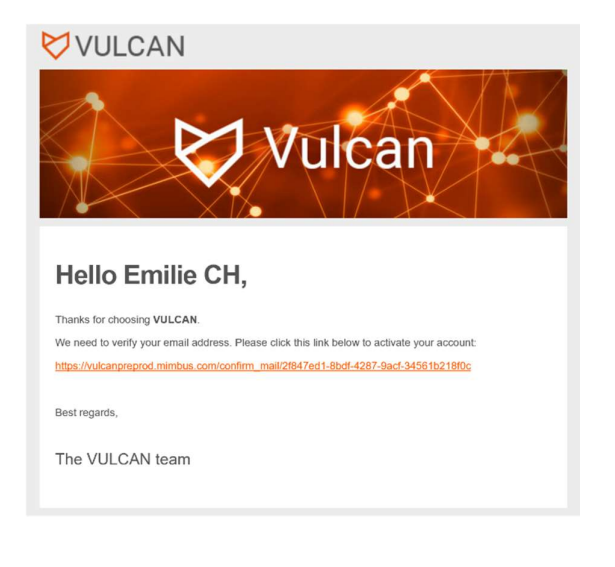

CONFIDENTIEL INDUSTRIE

USER GUIDE - VULCAN MIM/VI/UM/DS/16/12 - Version V1.0 This document is Mimbus property.

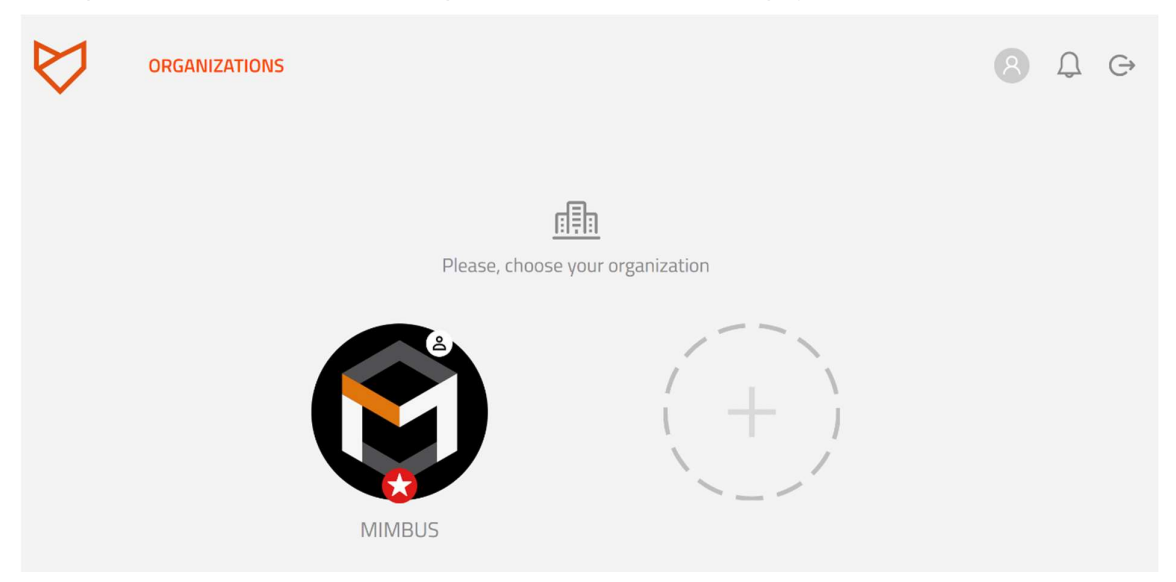

Once your email and account entered you will be redirected to this page:

Create a local user:

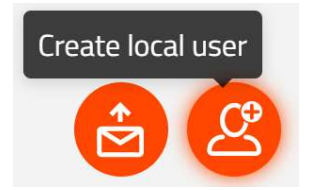

CONFIDENTIEL INDUSTRIE

USER GUIDE - VULCAN MIM/VI/UM/DS/16/12 - Version V1.0 This document is Mimbus property.

| $\bigtriangledown$ | USERS                        |                      |            |                   | • |
|--------------------|------------------------------|----------------------|------------|-------------------|---|
|                    | CREATE LOCAL USER            |                      |            |                   |   |
|                    | Log in<br>*Email             | demoa8af20@vulcan.id |            |                   |   |
|                    | *Password                    |                      |            |                   |   |
|                    | *Confirm password            |                      |            |                   |   |
|                    | *PIN code ①                  | 6823 O               |            |                   |   |
|                    | User information *First name |                      | *Last name |                   |   |
|                    | Gender                       | Male ~               | Laterality | Right-handed      | Y |
|                    | Date of birth                | 1970/01/01           |            |                   |   |
|                    | Language                     |                      | Time zone  | (GMT+01:00) Paris |   |
|                    | Other information<br>Profile | Trainee V            |            |                   |   |
|                    | Classes                      |                      |            | v                 |   |
|                    |                              | Cancel               | Validate   |                   |   |

Do not edit the suggested email address.

Once all the fields are filled, you must click on "Validate".

#### 8.2 Delete

To delete a user, move the cursor on the right side of the list, click on the three dots next to the username, select "Delete".

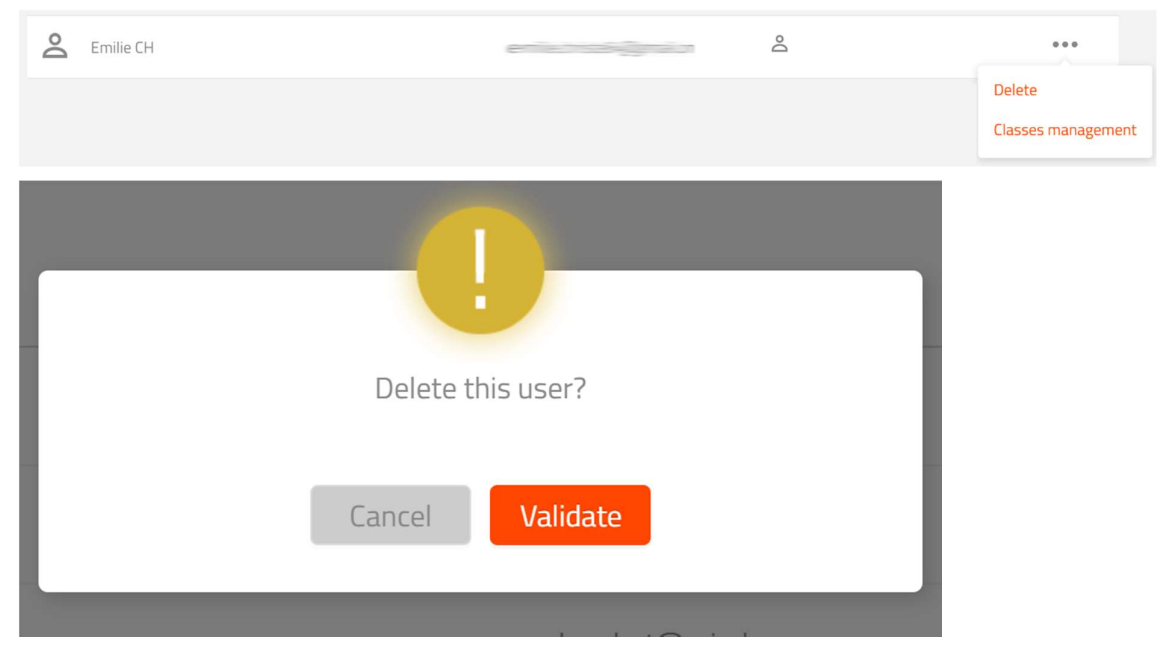

Click on « Validate » to register.

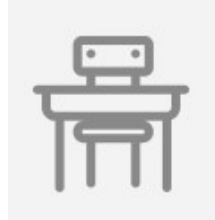

# 9. Managing Classes

A class is composed of trainees. To allocate a class to a trainee, you must be an Administrator or a Trainer.

To access class management, go to Administration then choose « Classes »

| CLASSES        |                        | 9     | 8 \$ €    |
|----------------|------------------------|-------|-----------|
| Classes list   |                        |       | (1) / 1 > |
| NAME           | STUDENTS               | NOTES |           |
| Demo Class     | <b>Å</b> 6             |       |           |
| Laurent course | <u></u> <sup>2</sup> 1 |       |           |

Figure 5 : Class Management Page

#### 9.1 Create

To create a new class, click on « Create a new class » on the top right of the page. Then, choose and enter the class name.

|                       |        | Create a   | new class      |   |   |   |   |
|-----------------------|--------|------------|----------------|---|---|---|---|
| CLASSES / CLASS CREAT | FION . |            |                | ₽ | 8 | Û | ¢ |
| Class information     |        |            |                |   |   |   |   |
|                       | *Name  |            |                |   |   |   |   |
|                       | Notes  |            |                |   |   |   |   |
|                       |        | Cancel     | Validate       |   |   |   |   |
|                       |        | Figure 6 : | Create a Class |   |   |   |   |

To register, click on « Validate ».

#### 9.2 Modify and Delete

To modify or delete a class, open the contextual menu and click on the dotes \*\*\* on the right side of the row:

| NAME           | STUDENTS   | NOTES |                |
|----------------|------------|-------|----------------|
| Demo Class     | <b>2</b> 6 |       | •••            |
| Laurent course | <u>ê</u> 1 |       | Edit<br>Delete |

Figure 7 : Class Contextual Menu

**NOTE:** You cannot delete a class if at least one user is assigned to it.

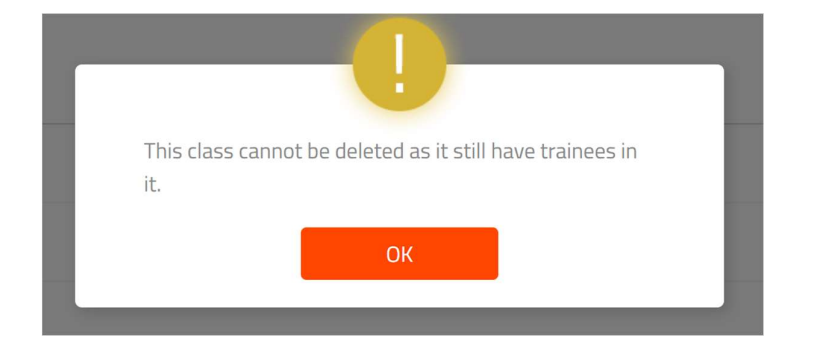

# 10. Managing Exercises

Only Trainer or Administrator have access to the «Exercises » section.

In this section you can create exercises by creating editable copies or modifying the parameters.

Exercises are classified by modules:

| EXERCISES                       |       |                         | P       | 8 Q G     |
|---------------------------------|-------|-------------------------|---------|-----------|
| Exercises list 🐵 Virtual Indus  |       |                         |         | < 1 / 1 > |
| NAME                            | LEVEL | COMBINATIONS OF SENSORS | SENSORS | SKILLS    |
| ▶ ੴ Production process planning |       |                         |         |           |
| ・ 🞧 Maintenance                 |       |                         |         |           |
| ► c Electrical certification    |       |                         |         |           |
| Production process planning 2   |       |                         |         |           |

Figure 8 : Exercises Management Page

You can select the simulator and its exercises thanks to the drop-down menu.

| Exercises list 🞯 | Virtual Indus | ^ |
|------------------|---------------|---|
|                  | Wood-Ed Table |   |
|                  | Virtual Indus |   |

Every element of the list gives general information about the exercise:

- This icon indicates that this is an exercise by default. It cannot be modified nor deleted. You can create a copy of the exercise that will not be marks as default;
  - Indicate that this is a personalized exercise.
- Indicate that this is an exercise by default with variants. (Choice of sensors to evaluate
  - see chapter <u>10.1.5</u>)
- Exercise name;

Indicate the number of sensors (4 in the example) that you can control in the exercise:

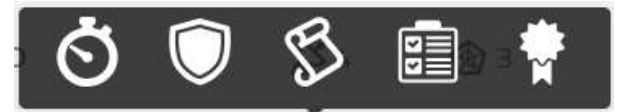

Execution time, Security, Scenario completion and Execution quality;

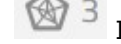

\$4

Indicate the skills (3 in the example)

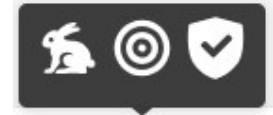

Speed, Accuracy, Security;

- This icon indicates the level of difficulty of the exercise. For one plain circle the level is « Beginner », two « Advanced », three « Expert »;
  - Indicates the number of sensors that can be control during an exercise;

On the right side of the exercise row, the following three dots allows you to open the menu …….

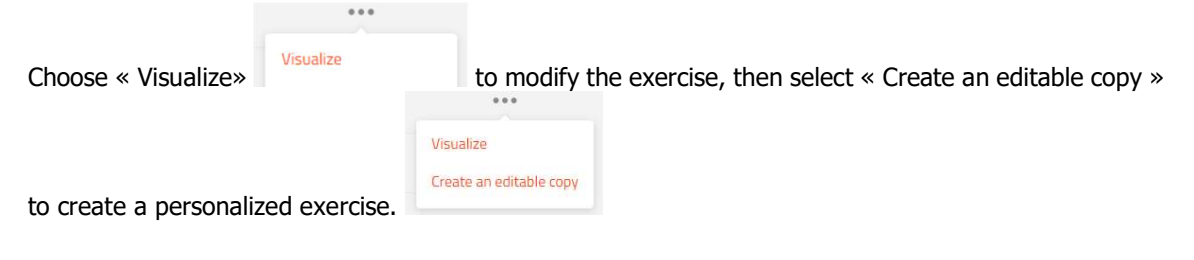

#### 10.1 Detailed information

To access detailed information of an exercise, click on the three dots located on the right side of the

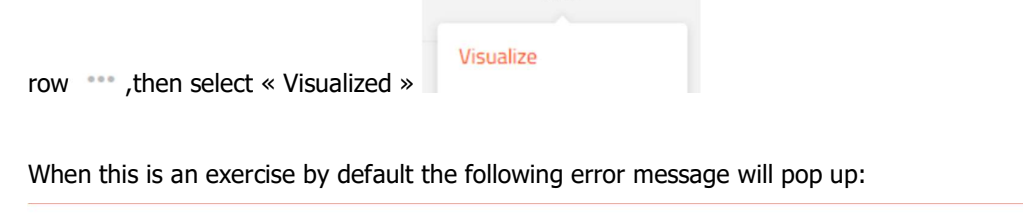

This is a default exercise created by the simulator's editor. You can not edit it, but you can create an editable copy

Click on « Editable copy » and the exercise will duplicate.

| Exercise parameters              |              |          |               |          |        |                |     |
|----------------------------------|--------------|----------|---------------|----------|--------|----------------|-----|
| Exercise name M2                 | DEMO - F     | ailure M | anagement-COP | Y.       |        |                |     |
| Level                            | DO Beginn    | ier      |               |          |        |                |     |
| Validation threshold ()<br>0%    |              |          |               | 0        | %      |                |     |
| Inclusion threshold () O-0%      |              |          |               | 100      | %.     |                |     |
| Sensors & score calculation      |              |          |               |          |        |                |     |
|                                  |              |          | Min. ①        | Target ① | Max. ① | Coef.          |     |
| Average closed (U                | nit) 🇰       |          | 10            | 20       | 30     |                | 1   |
| Average weight                   | (g) 🛕        |          | 112           | 116      | 120    | 0              | 1   |
| Wasted weight                    | (g) <b>O</b> |          | 50            | 100      | 100    |                | 1   |
| Scenario                         | (%) \$       |          | 50            | 80       | 100    |                | 1   |
| Skills calculation               |              |          |               |          |        |                |     |
| Accuracy                         |              |          |               |          | 🐔 Spe  | eed            |     |
| Average weight     Wasted weight |              | 0        |               | 1        | Ű.     | Average closed | 0 1 |

Figure 9 : Detailed Information of an Exercise

#### 10.1.1 Exercise parameters

• Exercise name

| Level | Level | OO Beginner  | ^ |
|-------|-------|--------------|---|
|       |       | •OO Beginner |   |
|       |       | ••• Advanced |   |
|       |       | ••• Expert   |   |

- Validation threshold: this is the threshold that need to be reached to succeed an exercise (when a trainee is doing an imposed learning path, he/she must reach this threshold to access the next exercise).
- Inclusion threshold: this is the threshold required to include the results of the exercise in Vulcan from the simulator. This is included in the calculation of the "Results"

#### 10.1.2 Sensor and Score Calculation

The learning sensors allows to calculate the score of the exercise. Each learning sensor matches a measurement point of the simulator and includes thresholds.

#### Each sensor has a coefficient used to calculate the overall score of the exercise.

#### 10.1.3 Skills Calculation

The coefficient of each sensor can be modified to highlight the most important one in the overall results.

Speed, Security, Quality and MCQ (questionnaire)

#### 10.1.4 Simulation Variable

Each simulator has its own sensors. This interface allows you to change its value for each exercise. These variables allow you to modify parameters of the exercises (for instance, change the MCQ).

#### 10.1.5 Sensor Combination

Some exercises include variables to track different sensors. You can select several variables by ticking the left box and modify the execution order by selecting them and dragging them on the line above or below.

| Combinations of sense | ors 🛑  |            |     |          |   |    |   |
|-----------------------|--------|------------|-----|----------|---|----|---|
|                       |        |            |     |          |   |    |   |
|                       | ✓ Z    | (-)        | N-  |          |   | 2  |   |
|                       | ✓ Zp   | $\bigcirc$ | M   | 1        | W | ₫. | 1 |
|                       | ✓ Zr   | $(\neg)$   | ŝ   |          |   | ₫. | 1 |
|                       | V Zv   | $(\neg$    | N-  | Ŵ        |   | ₫. | 1 |
|                       | ✓ Zrv  | $(\neg$    | ŝ   | Ŵ        |   | ₫. | 恐 |
|                       | ✓ Zprv | $(\neg$    | ſ∕- | <b>W</b> | W | ₫. | 1 |

#### 10.2 Create

To create an exercise, you must copy an existing one.

To create the copy of an exercise, open the contextual menu of the chosen exercise clicking on the three dots "", then select the option "Create an editable copy". The new copied exercise appears in the list, with the same name as the original followed by "– Copy":

Figure 10 : Create an Editable Copy

#### 10.3 Modification

To modify an exercise, open the contextual menu of the chosen exercise clicking on the right side of the list element. Click on "Visualize":

If this is a default exercise

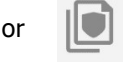

Click on the **\*\*\*** that allows you to create an editable copy

| If this is a personalized exercise | edited it in the contextual menu. |
|------------------------------------|-----------------------------------|
|                                    | ***                               |
|                                    | Visualize                         |
|                                    | Edit                              |
|                                    | Delete                            |
|                                    | Create an editable copy           |
|                                    |                                   |
|                                    |                                   |

Figure 11 : Edit an Exercise

If you "Validate", the exercise is immediately updated, and the data are recorded.

Attention! if you modify an exercise that is already assigned to a learning path, it will modify the learning path with the new settings of the exercise.

#### 10.4 Delete

To delete an exercise, open the contextual menu of the chosen exercise and click on  $\,\,{}^{***}$  , located on the right side of the element in the list, then click on the option "Delete"

Note:

This option is not available for default exercises (identify by );

# 11. Managing pedagogical paths

Learning paths represent a sequence of exercises that trainees must complete. Only Trainer or Administrator can manage learning paths by selecting the "Education" section, then "Learning path".

| Learning pat   | hs list                            |       |           |                   | < 1 × 1 > |
|----------------|------------------------------------|-------|-----------|-------------------|-----------|
| LEARNING PATHS |                                    | LEVEL | EXERCISES | ASSIGNED TRAINEES |           |
| ::             | Virtual Indus : Tous les exercices |       | 36        | 0                 | •••       |
| ::             | Virtual Indus - Initiation (démos) | •00   | 4         | 4                 | •••       |
| 20             | Intuition on Maintenance           | •00   | З         | 2                 | ***       |

Figure 12 : Learning Path Management Page

The list of learning paths as well as a toolbar on the top of the page allow searching for a path, sorting the list and creating new paths.

Each element from the list gives general information on the path:

- Learning path name;
- This icon indicates the difficulty level of the exercise. For one plain circle the level is « Beginner », two « Advanced », three « Expert »;
- *Exercises* indicate the number of exercises assigned to the learning path;
- Assigned Trainees indicate the number of trainees using the learning path.

#### 11.1 Detailed information

To access the detailed information of a learning path, click on 1 element from the list. Open the contextual menu of the exercise by selecting

| LEARNING I | PATHS / <b>VIRTUAL IND</b> U | JS - INITIATION (DÉMOS) - VISUALI  | IZING |       |          |                         |       |  |
|------------|------------------------------|------------------------------------|-------|-------|----------|-------------------------|-------|--|
| Learning p | ath information<br>•Name     | Virtual Indus - Initiation (démos) |       |       | Level    | •00 Beginner            |       |  |
| Assigned t | rainees                      |                                    |       |       |          |                         |       |  |
| NAME       |                              |                                    |       | EMAIL |          | CLASS                   | ES    |  |
| Q          | User Test                    |                                    |       |       |          | Demo                    | Class |  |
| 0          | Carine Fame                  |                                    |       | _     |          | Demo                    | Class |  |
| Do         | Cory Comment                 |                                    |       |       |          | Demo                    | Class |  |
| 0          | Armand Castel                |                                    |       |       |          | Demo                    | Class |  |
|            |                              |                                    |       | 0     |          |                         |       |  |
| Exercises  | Free training path           |                                    |       |       |          |                         |       |  |
| NAME       |                              |                                    |       |       | LEVEL    | COMBINATIONS OF SENSORS |       |  |
| M1 DEM     | D - Drift observation        |                                    |       |       | •00      | <b>4</b>                |       |  |
| M1 DEM     | 0 - Production overwatch     |                                    |       |       | •00      | <b>4</b>                |       |  |
| M2 DEM     | 0 - Failure Management       |                                    |       |       | •00      | L 4                     |       |  |
| M3 DEM     | D - Electrical certification |                                    |       |       | •00      | <u>8</u> 5              |       |  |
|            |                              |                                    | Can   | ncel  | Validate |                         |       |  |

Figure 13 : Detailed Information of a Learning Path

Details are divided in 3 elements:

• Learning path information

To visualize and modify the learning path name and its level of difficulty.

| Level | ●OO Beginner | <u>^</u> |
|-------|--------------|----------|
|       | •OO Beginner |          |
|       | ••• Advanced |          |
|       | ••• Expert   |          |

Assigned trainees

To visualize and remove a trainee from a training path.

• Exercises

To visualize and remove exercises from the learning path and choose if this is imposed or free training path:

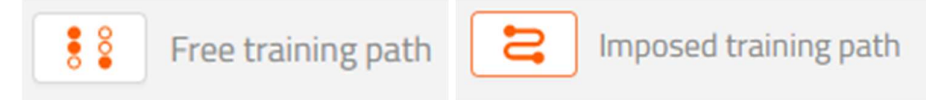

#### 11.2 Create

There are two different ways to create a learning path:

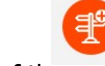

 Click on « Create learning path » on the top right of the page The creation form appears:

You must choose a name and its level of difficulty (Beginner, Advanced, Expert), then you can assigned exercises by clicking on the pen

Save by clicking on « Validate ».

| Demo Class     | LITTIC                   |  |
|----------------|--------------------------|--|
| Armand Cachot  | armand.cachot@mimbus.com |  |
| Dee Dickson    | ddickson@zspace.com      |  |
| Cory Delacruz  | cory.delacruz@mimbus.com |  |
| 🔽 Carine Fabre | carine.fabre@mimbus.com  |  |
| User Test      | testuser (Pagil.com      |  |
|                |                          |  |

Figure 14 : Create a Learning Path

Cancel

By duplicating an existing learning path: on the right side of the learning path, click \*\*\* and "Duplicate":

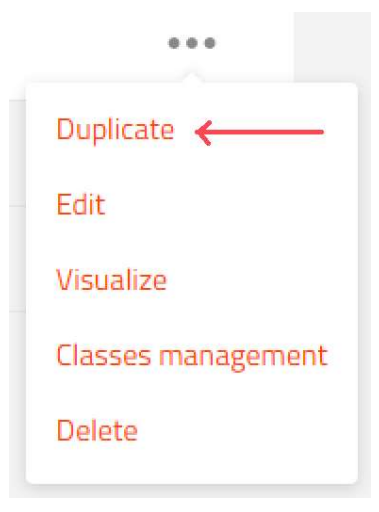

The copy will be display in the list. It has the same name followed by «-copy ».

#### 11.3 Editing

Edit a learning path by clicking on the contextual menu  $\ \cdots$  on the right side of the list then click on « Edit ».

| •••                |
|--------------------|
| Duplicate          |
| Edit 🔶             |
| Visualize          |
| Classes management |
| Delete             |
|                    |

Figure 16 : Edit a Learning Path

You can edit the following information:

- Learning path name;
- Difficulty level;
- Trainee's assignation;
- Exercise's assignation;
- Exercises order in the learning path;
- Choose free training or imposed training path thanks to the following buttons:

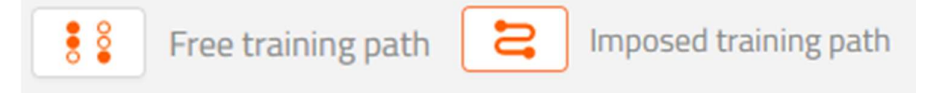

#### 11.4 Delete

To delete a learning path, open the contextual menu of the learning path \*\*\* and select « Delete ».

| •••                |
|--------------------|
| Duplicate          |
| Edit               |
| Visualize          |
| Classes management |
| Delete 🔶 🗕         |

CONFIDENTIEL INDUSTRIE USER GUIDE - VULCAN MIM/VI/UM/DS/16/12 - Version V1.0 This document is Mimbus property.

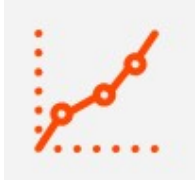

# 12. Results

Trainee, Trainer and Administrator can access this section. You can see the overall results of a group, a class and analysis of an individual progression. Trainees can only see their own results.

In this section, if there are several classes, you can select it from a list, for each class, you have an overall visual of their results as well as a progression circle:

| RESU | JLTS                        |          |                                    |                    | • | 8   | Û | G   |
|------|-----------------------------|----------|------------------------------------|--------------------|---|-----|---|-----|
| Res  | ults list                   |          |                                    |                    |   |     |   |     |
|      |                             |          |                                    |                    |   | < 1 |   | 1 > |
| 夙    | Demo Class<br>6 students    | Progress | 2 trainee(s) without learning path | Success rate : 36% |   |     |   |     |
| Ŗ    | Laurent course<br>1 student | Progress | •                                  | Success rate : 0%  |   |     |   |     |

Figure 17 : Class Results

Click on , the list of trainees assigned is display. For each trainee, you will see the following information:

- Learning path type: imposed or free
- *Pedagogical path:* the progress of each trainee. The name of the learning path appears when the mice is on the bar.
- Progress: a curve shows the trainee's progress
- Success rate: a percentage show the global success rate of the trainee;
- Validated exercise(s):

To access the detailed results of a trainee, select an element of the list and open the contextual menu .

| NAME             | TRAINING PATH             | TRAINING<br>PROGRESS | SUCCESS<br>RATE | VALIDATED<br>EXERCISE(S) |  |
|------------------|---------------------------|----------------------|-----------------|--------------------------|--|
| User Test        |                           | $\sim$               | 50%             | 6                        |  |
| Formateur Mimbus | No learning path assigned | -                    | -               | -                        |  |
| Carine Fabre     | 000<br>00                 |                      | -               | -                        |  |
| Cory Delacruz    | • • •                     |                      | 45%             | 5                        |  |
| Armand Cachot    |                           | $\sim$               | 50%             | 2                        |  |

#### 12.1 Trainee's Detailed Statistics

To display a trainee's progress, click on his/her name in the class list.

This page looks like the same than for the group detailed, figures and graph have the same meaning.

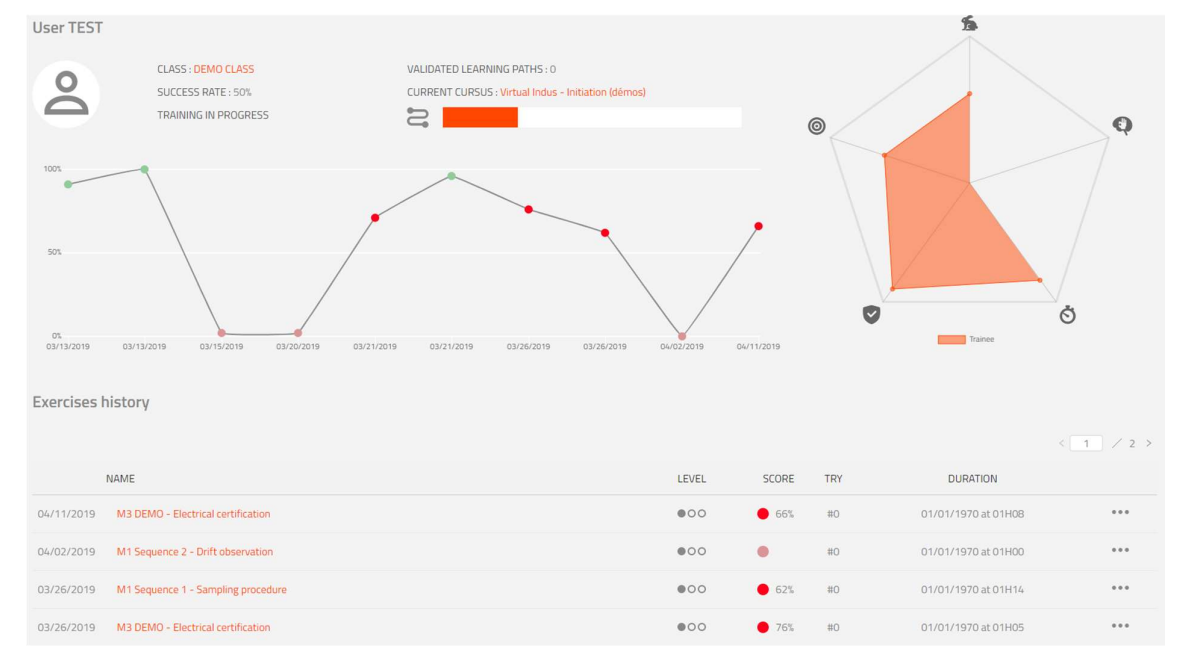

Figure 18: Results of a Trainee's Exercise

The first graph of data along a graduated ax display the progress of a trainee in relation to his overall path.

A second radar chart represents the scores of the audited skills during the exercises.

The last section « Exercises history » list all exercises of the learning path.

Each element of the list gives general information on the exercise and its results:

Exercise name;

- This icon indicates the difficulty level of the exercise. For one plain circle the level is « Beginner », two « Advanced », three « Expert »;
- The following symbols represent the exercise score:

Success

| ~ | 96%         | The exercise is successfully done, the percentage appears on the right side.                                                                 |
|---|-------------|----------------------------------------------------------------------------------------------------|
| ✓ | Failure 57% | The exercise stopped because of a fatal error. The score will be included on the global score.                                               |
| ✓ | Aborted     | The exercise is done but the system did not validate it. No percentage is displayed, and this exercise is not included in the overall score. |

If you click on the exercise in the list, you will see the details:

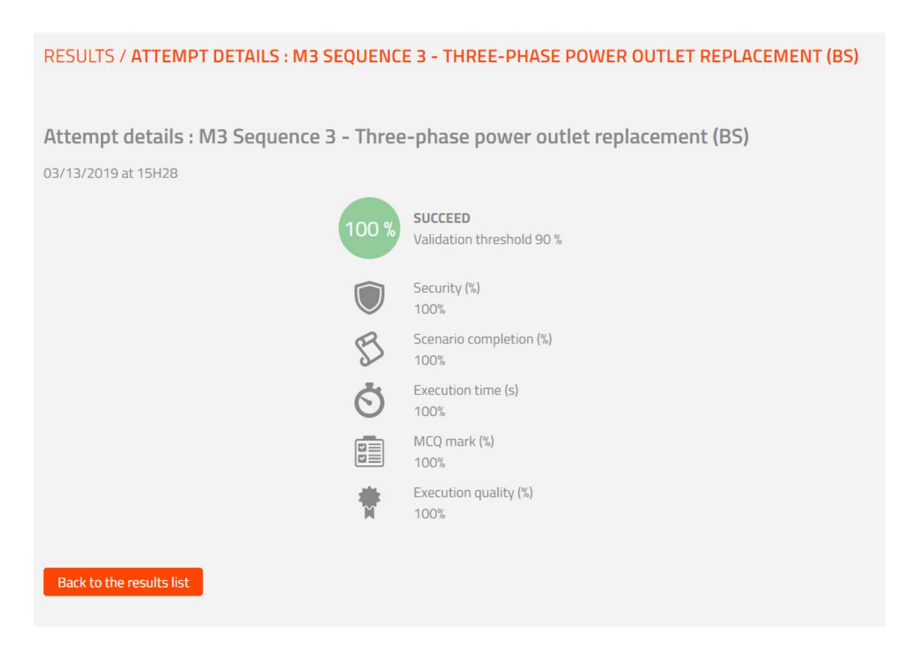

Figure 19 : Detailed Results of an Exercise

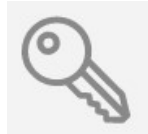

# 13. Managing Licenses

In this section you see which license is assigned to your organization and their details.

| LICENSES      |         |                     |                 | 98     | ↓ G                 |
|---------------|---------|---------------------|-----------------|--------|---------------------|
| Licenses list |         |                     |                 |        | <b>€</b><br>1 ∠ 1 > |
| SIMULATORS    | MODULES | SERIAL NUMBER       | EXPIRATION DATE | STATUS |                     |
| Wood-Ed Table | 4       | WT2019-MIM-DEM0-001 |                 | ٠      |                     |
| Virtual Indus | 4       | VI2019-MIM-DEMO-001 | 01/18/2029      | ٠      |                     |
| Virtual Indus | 4       | VI2019-MIM-DEMO-002 | 03/07/2020      |        |                     |
| Wirtual Indus | 4       | VI2019-MIM-DEM0-003 | 03/14/2020      | •      |                     |

#### 13.1 Create a license

To create a license, click on this icon

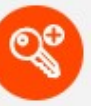

A pop up will display where you must enter the license key provided by your dealer or MIMBUS.

#### 13.2 License details

#### Click on the license name.

| LICENSES                  |                                                                                                    |               |                                |
|---------------------------|----------------------------------------------------------------------------------------------------|---------------|--------------------------------|
| License information       |                                                                                                    |               |                                |
| Simul                     | tor 🐵 Virtual Indus                                                                                                    | Version       | VIRTUAL_INDUS2.3.0VULCAN1.9.6- |
|                           |                                                                                                    |               |                                |
| Activation                | key Sama and a second second se | Serial number | VI2019-MIM-DEMO-001            |
| St                        | tus 🌑 Activated Duration: 3600 days - expires the 01/01/1970                                                                                                    |               |                                |
| Modules                   |                                                                                                    |               |                                |
| Production process plan   | ing Activated Expires on 01/18/2029                                                                                                    |               |                                |
| Mainten                   | nce 🔵 Activated Expires on 01/18/2029                                                                                                    |               |                                |
| Electrical certifica      | ion 🔵 Activated Expires on 01/18/2029                                                                                                    |               |                                |
| Production process planni | g 2 🛑 Activated Expires on 01/18/2029                                                                                                    |               |                                |
|                           |                                                                                                    |               |                                |

*License information:* simulator type, serial number, license status, serial number of the simulator; *Modules:* list of modules available linked to your license.